## Transférer les fichiers TCX sur votre montre GPS Garmin

Ouvrir le logiciel « Garmin Training Center »

| 🗯 Garmin Training Center | Fichier Modifier Afficher Comparer     | Appareil Fenêtre Aide |                                                        | 🕘 🕴 🔿 🚺 🐠 sai | m. 22:37 Nicolas KUHN Q |
|--------------------------|----------------------------------------|-----------------------|--------------------------------------------------------|---------------|-------------------------|
| 00                       | Nouveau dossier                        | ₩N                    | Garmin Training Center®                                |               |                         |
| MES ACTIVITÉS            | Nouvel entraînement                    | 企業N                   |                                                        |               |                         |
| ⊳ <mark>0</mark> 2011    | Nouveau parcours depuis l'historique   | ∼₩N                   |                                                        |               |                         |
| ⊳ <u>(</u> 2010          | Importer                               | _                     |                                                        |               |                         |
| ▶ 🔯 2009                 | Exporter toutes les données            | _                     |                                                        |               |                         |
|                          | Exportation "Mes activités"            |                       |                                                        |               |                         |
|                          | Envoyar "Mas activités" à Carmin Conna |                       |                                                        |               |                         |
|                          | Envoyer mes activites a Garmin Conne   |                       |                                                        |               |                         |
|                          |                                        |                       |                                                        |               |                         |
|                          |                                        |                       |                                                        |               |                         |
|                          |                                        |                       |                                                        |               |                         |
|                          |                                        |                       |                                                        |               |                         |
|                          |                                        |                       |                                                        |               |                         |
|                          |                                        |                       | Profil utilisateur                                     |               |                         |
|                          |                                        |                       | Nom : Nicolae KINA                                     |               |                         |
|                          |                                        |                       |                                                        |               |                         |
|                          |                                        |                       | Sexe : Homme                                           |               |                         |
|                          |                                        |                       | Date de naissance : 21/01/1976                         |               |                         |
|                          |                                        |                       | Poids : 67 kg Fréquence cardiaque 43 bpm<br>au repos : |               |                         |
|                          |                                        |                       | Course à pied Vélo Autre                               |               |                         |
|                          |                                        |                       |                                                        |               |                         |
|                          |                                        |                       | Poids de 0 kg<br>l'équipement :                        |               |                         |
|                          |                                        |                       | Fréquence cardiaque 197 bpm                            |               |                         |
|                          |                                        |                       | Tones de fréquence                                     |               |                         |
|                          |                                        |                       |                                                        |               |                         |
|                          |                                        |                       | 0 Orare Limite inferieure Limite superieure            |               |                         |
|                          |                                        |                       | 2 111 bpm 130 bpm                                      |               |                         |
|                          |                                        |                       | 3 130 bpm 148 bpm                                      |               |                         |
|                          |                                        |                       | 4 148 bpm 167 bpm                                      |               |                         |
|                          |                                        |                       |                                                        |               |                         |
|                          |                                        |                       | (Restaurer configuration usine)                        |               |                         |
|                          |                                        |                       |                                                        |               |                         |
|                          |                                        |                       |                                                        |               |                         |
|                          |                                        |                       |                                                        |               |                         |
|                          |                                        |                       |                                                        |               |                         |
|                          |                                        |                       |                                                        |               |                         |
|                          |                                        |                       |                                                        |               |                         |
|                          |                                        |                       |                                                        |               |                         |
|                          |                                        |                       |                                                        |               |                         |
|                          |                                        |                       |                                                        |               |                         |
|                          |                                        |                       |                                                        |               |                         |
|                          |                                        |                       |                                                        |               |                         |
|                          |                                        |                       |                                                        |               |                         |
|                          |                                        |                       |                                                        |               |                         |
|                          |                                        |                       |                                                        |               | 1.                      |

Cliquer sur « Fichier » puis sur « Importer »

| 🛋 Garmin Training Center Fichier Mo | difier Afficher Comparer Appareil Fenêtre Aide                                                                                                    | 🕥 🕴 💭 💶 🔹 sam. 22:40 Nicolas KUHN 🔍 |
|-------------------------------------|----------------------------------------------------------------------------------------------------|-------------------------------------|
| 000                                 | Garmin Training Center®                                                                                                    |                                     |
| Carmin Training Center Fichier Mo   | difier Afficher Comparer Appareil Fenêtre Aide<br>Garmin Training Center®                                                                                             |                                     |
|                                     | Annuler Importer<br>Ordre Limite inférieure Limite supérieure<br>1 99 bom 111 bom<br>2 111 bom 130 bom<br>3 130 bom 148 bom<br>4 148 bom 146 bom<br>5 167 bpm 185 bom |                                     |
|                                     | (Restaurer configuration usine)                                                                                                    |                                     |
|                                     |                                                                                                    |                                     |
|                                     |                                                                                                    |                                     |
|                                     |                                                                                                    |                                     |
|                                     |                                                                                                    |                                     |

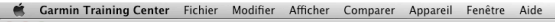

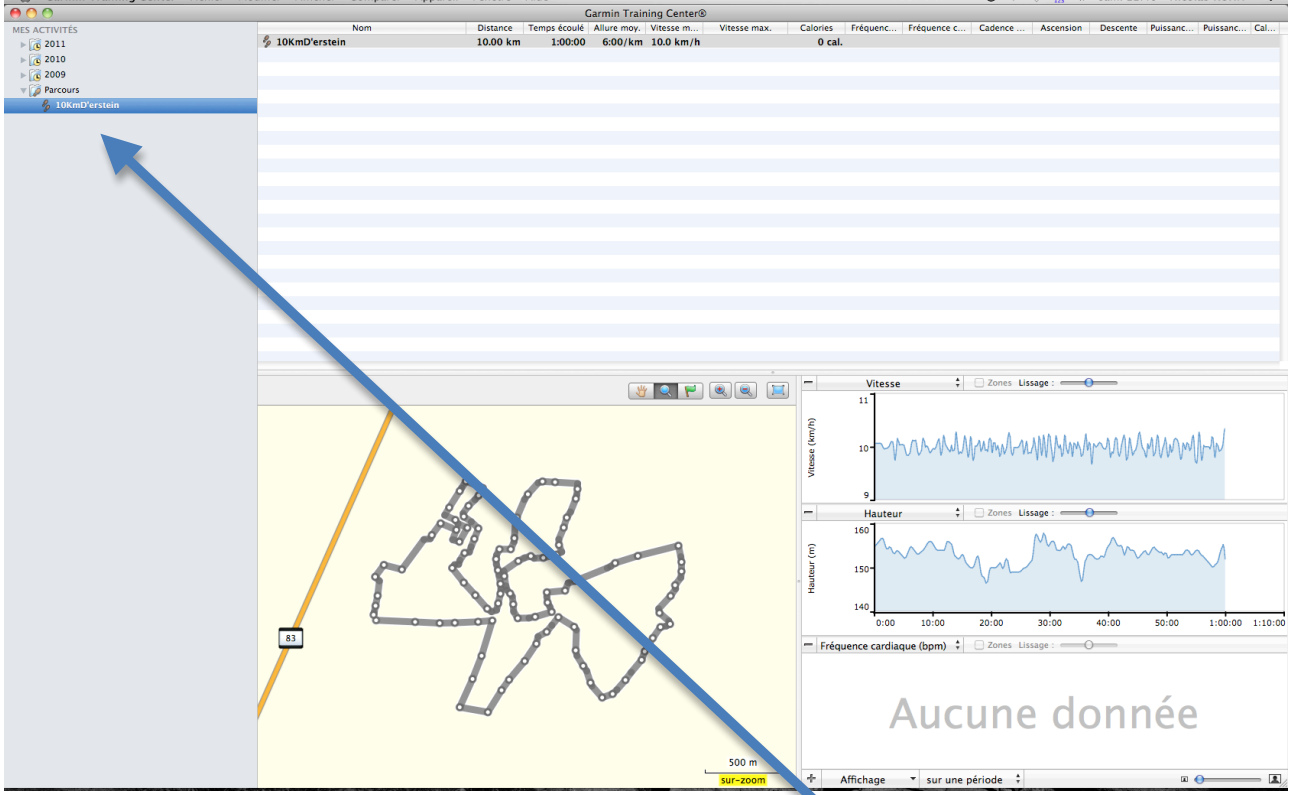

Dans la colonne « Mes activités », dérouler le répertoire « Parcours » pour voir apparaître le tracé

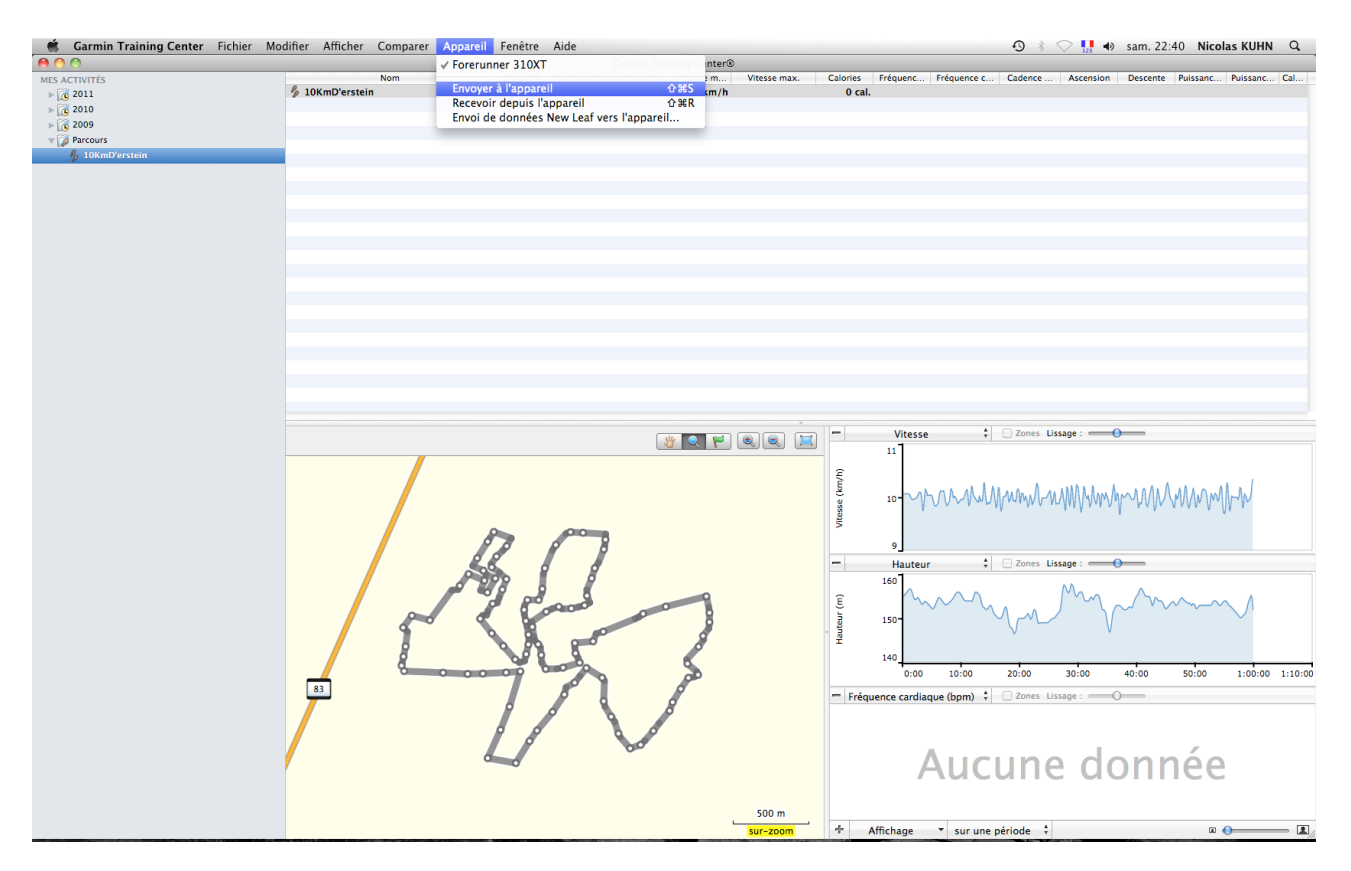

Mettre en marche votre GPS à proximité de l'ordinateur puis cliquer sur « Appareil » - « Envoyer à l'appareil »

Le transfert peut prendre quelques minutes.

Lorsque le tracé est importé, on le retrouve dans le GPS au menu « Entraînement » - « Parcours »

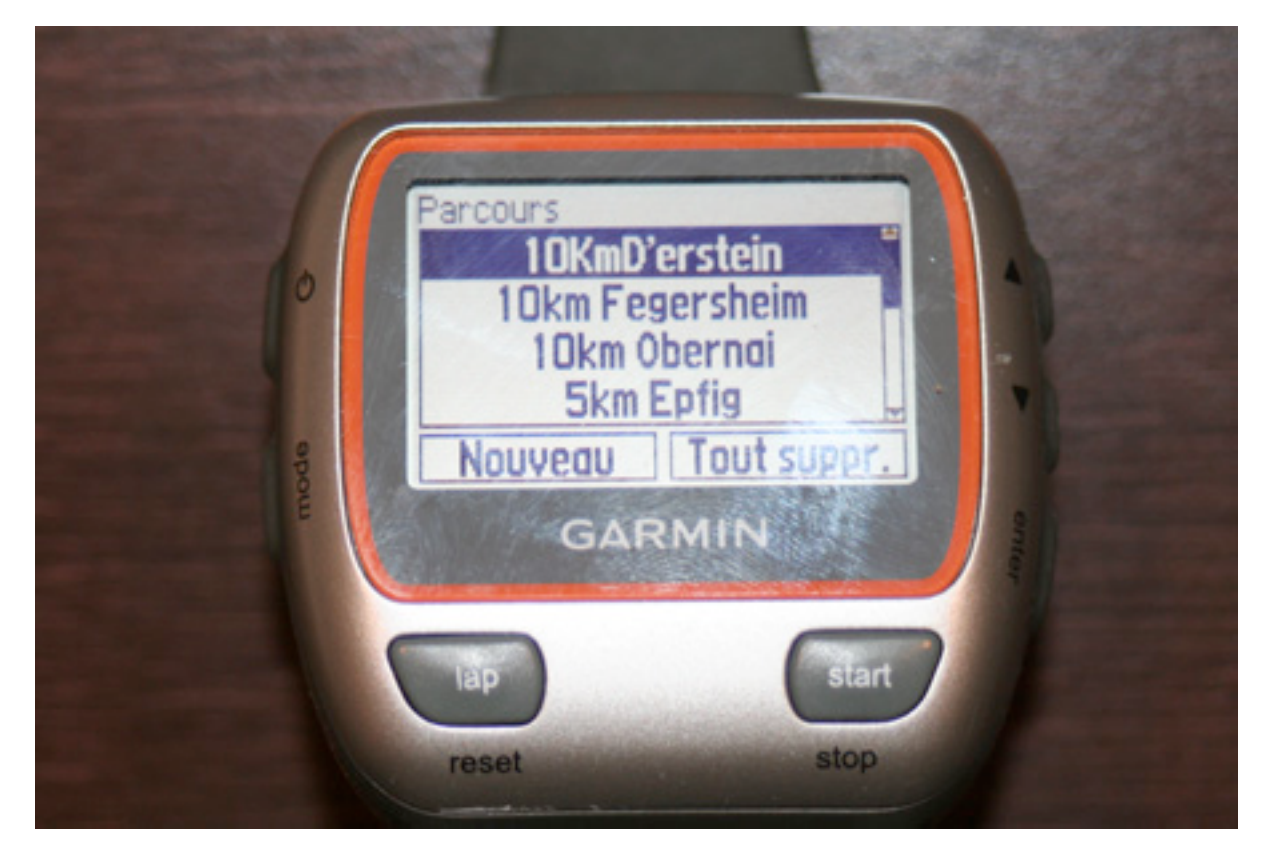